## 济宁学院微信电子校园卡领取使用说明

1、未关注济宁学院微信企业号的师生先扫下面二维码关注济宁学院企业号,已关注的师生可忽略。

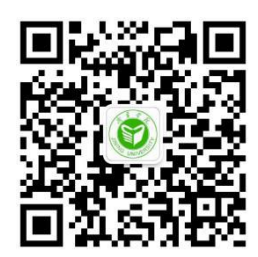

2、成功关注济宁学院企业号之后,在企业号中找到电子校园卡应用,进入应用点击领 取校园卡->领取到卡包。点击激活校园卡,完成领卡。

| ← 济宁学院 Q +   | ●●●○○中国联通 令 上午11:43 ④ 1 72%> + | ●●●○○中国联通 令 上午11:43 @ 7 72% = ) +                                                                                                    |
|--------------|--------------------------------|----------------------------------------------------------------------------------------------------|
| 1 电费充值       | 关闭 •••                         | 关闭                                                                                                    |
| 班级圈          | 领取校园卡                          | 资 济宁学院(济举多点 其承和资<br>电子校园卡                                                                                                    |
| 会议签到         | 济宁学院过孝告志 式末移的<br>电子校园卡         |                                                                                                    |
| 通讯录          |                                |                                                                                                    |
| 秋学服务<br>教学服务 |                                | 激活校园卡                                                                                                    |
| 招聘信息         | ◆ 权益 查看校园卡详情 >                 | 图书始上面 上面 >                                                                                                    |
| ■ 电子校园卡      |                                |                                                                                                    |
| の あ か事大庁     | 初期知道                           |                                                                                                    |
| 数据分析         |                                | 2000日<br>2000日<br>2000<br>2000<br>2000 |

3、激活校园卡后,打开微信-我-卡包中找到电子校园卡,打开点击扫校园码,出现如下 图二维码。

| iù <b>?</b> | 18:38<br>我 | -7 10 \$ 📷 + | ull中国移动             | 14:10<br>卡包 | ※ イ ♥ * ■○<br>消息 |
|-------------|------------|--------------|---------------------|-------------|------------------|
| am<br>ma    | 201200     | 服業 >         | <b>=</b> +          |             | 查看全部(13) >       |
| < 钱包        |            | >            | <b>③</b> 市宁学院<br>电子 | 校园卡         | 机并非消。            |
| ▶ 收藏        |            | >            |                     |             |                  |
| 相册          |            | >            |                     |             |                  |
| 3 表情        |            | >            |                     |             |                  |
| ) 设置        |            | >            |                     |             |                  |
|             |            |              | III 朋友的优惠           | ₹券          | >                |
|             |            |              | <b>1</b> 我的票券       |             | >                |
|             | L= Ø       | <u>+</u>     |                     |             |                  |

| ••••○中国移动 4G               | 14:48 🛞 🕇 🛛 92% 🗖                   | ■)            | 移动 奈 09:52     | <b>≁⊎</b> ∶ <b>≡</b> |
|----------------------------|-------------------------------------|---------------|----------------|----------------------|
| 、<br>一<br>前宁学校<br>和子校<br>原 | #                                   |               | 校園码<br>济宁学院校园码 | ···                  |
| *≅<br>16.22元               | 1000/15202<br>Bit 中間線<br>各本<br>扫松園祠 | $\rightarrow$ |                |                      |
| 服务大厅                       | >                                   |               |                |                      |
| 图书馆选座                      | 选定>                                 |               |                |                      |
| 扫码借书                       | 扫码借书>                               |               |                |                      |
| 校园卡详情                      | >                                   |               |                |                      |
| 公众号                        | >                                   |               | 本服务由腾讯微校提供     |                      |

## 4、在扫码设备上完成扫码。

目前可使用地点:图书馆选座,扫码借书,智慧机房上机(9号楼)。

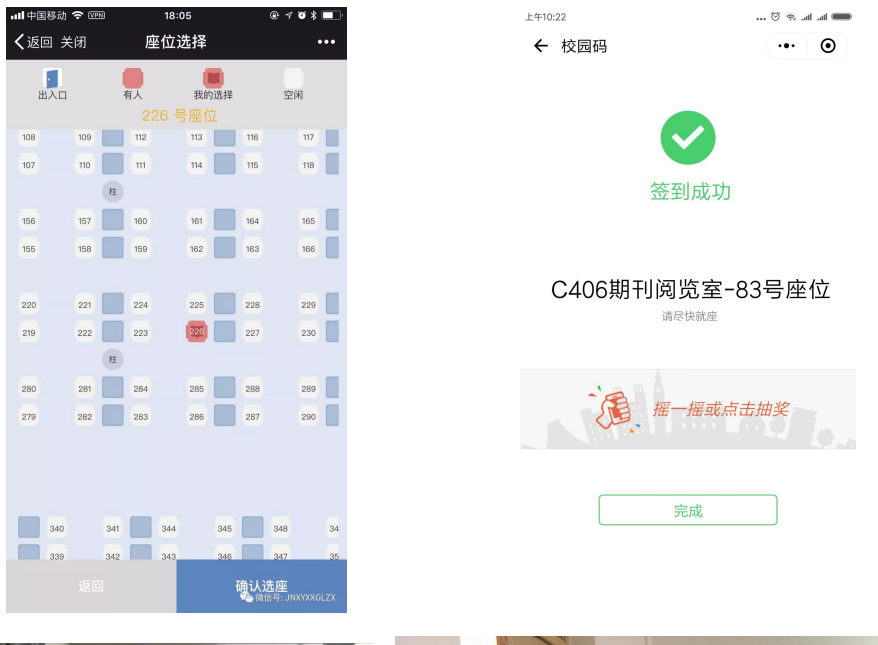

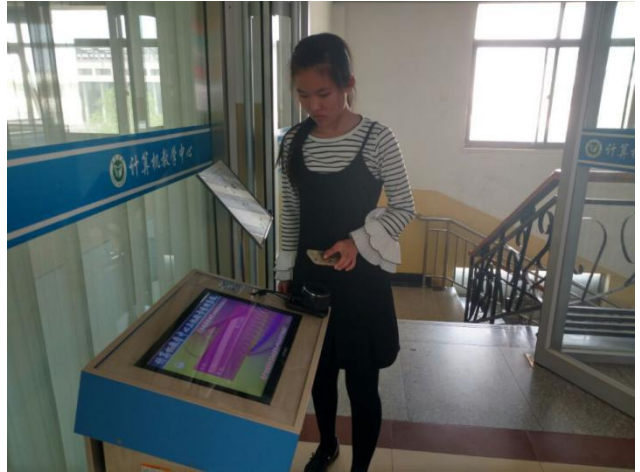

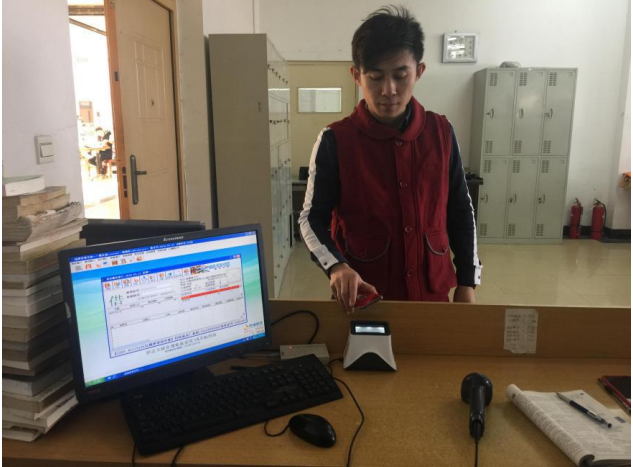